## Упутство за регистрацију на БиХ е-Идентитет

На интернет страници Агенције за идентификациона документа, евиденцију и размјену података БиХ отворите мени *Рјешења и услуге* и изаберите подмени БиХ *е-Идентитет.* 

Регистрација новог корисника:

- Кликните на поље под називом **Пријавите се на БиХ е-Идентитет**.
- Уколико се први пут пријављујете, кликните на **Региструј се.**
- Унесите тражене податке: јединствени матични број (ЈМБ), број важеће личне карте, лозинку за приступ апликацији, име родитеља, кућну адресу (идентичну адреси на Потврди о пребивалишту и тачан број) те адресу е-поште (на коју ћете добити потврду о регистрацији у виду регистрационог кода) и број мобилног телефона (опционо).
- Унесите регистрациони код који сте добили на адресу е-поште (одмах провјерите е-пошту, јер регистрациони код важи само 2 минута). Уносом регистрационог кода активира се ваш кориснички налог.

Пријава регистрованог корисника на БиХ е-Идентитет:

- Кликните на поље под називом **Пријавите се на БиХ е-Идентитет**.
- Унесите **број важеће личне карте** и **лозинку**.
- Унесите регистрациони код који сте добили на адресу е-поште (одмах провјерите е-пошту, јер регистрациони код важи само 2 минута). Регистрациони код се шаље на адресу епоште приликом сваког пријављивања на БиХ е-Идентитет.

Кориштење е-сервиса:

- Одмах након успјешне регистрације и пријаве на БиХ е-Идентитет доступни су вам електронски сервиси:
  - Моје казне гдје вам је омогућен преглед Регистра новчаних казни и прекршајне евиденције и на тај начин можете провјерити да ли имате неплаћених казни.
  - Моји захтјеви за личне документе путем којег можете провјерити статус вашег захтјева за издавање личног документа.
  - Моја возила путем којег можете имати увид у регистрована возила у вашем власништву.

- Електронски сервис за дигитално потписивање је доступан тек након уноса додатних података. Кликом на иконицу Захтјев за сертификат за удаљено потписивање отвара се образац у који уносите:
  - Иницијални пин код добијен на потврди о преузимању ЛК/ОИ ( на потврди се овај пин код назива идентификациони број).
  - Унесите **ПИН код** који желите користити приликом електронског потписивања.
  - > Поновите **ПИН код** који желите користити приликом електронског потписивања.
  - Попуните поље са симболима.
  - Након што је успјешно обрађен ваш захтјев за електронско потписивање, можете подесити ваш електронски потпис. Образац се покреће кликом на поље Подешавање ДС. У овој фази развоја апликације системски је постављена локација потписа на посљедњој страници документа, те је потребно да одаберете фотографију потписа који ће бити приказан на документу. Фотографија потписа не смије бити већа од 30 кБ. Унесите ПИН код за електронско потписивање и чувањем поставки спремни сте за електронско потписивање докумената. Електронски потпис (фотографију вашег потписа) можете мијењати неограничен број пута у будућности, као и позицију на документу.
  - Електронски потпишите докуменат одабиром одговарајућег документа који желите потписати у ПДФ формату и унесите ПИН код за електронско потписивање.

## НАПОМЕНА:

- ПИН код за електронско потписивање Агенција нигдје трајно не чува. Дужни сте ваш ПИН код за електронско потписивање, добијен на регистровану адресу е-поште, чувати и не дијелити с другим особама.
- Електронски начин потврде аутентичности и интегритета електронског потписа, кроз осигурање квалификованог електронског потписа, као и његову валидност, Агенција ће осигурати у сарадњи с институцијама и другим правним лицима који успоставе електронске сервисе за кориштење својих услуга.
- Листа електронских сервиса у којима ће бити омогућено кориштење електронског потписа биће објављена на интернет страници Агенције.